# LEARNING MANAGEMENT SYSTEM 사용자 매뉴얼

# WWW.EDUNMC.OR.KR

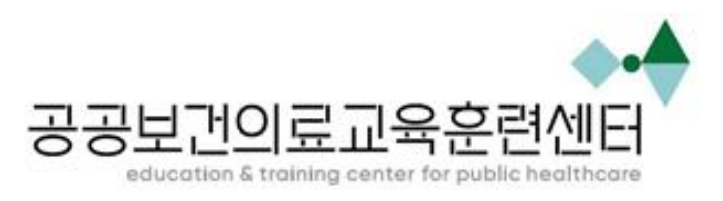

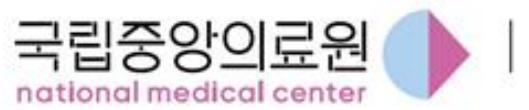

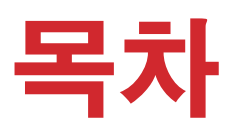

| 2. 회원가입         3. 로그인         4. 수강신청         5. 커뮤니티/자료실         6. 마이페이지         7. 설문참여         8. 강의실          | 1. | 메인페이지    | <br>3  |
|----------------------------------------------------------------------------------------------------|----|----------|--------|
| <ul> <li>3. 로그인</li> <li>4. 수강신청</li> <li>5. 커뮤니티/자료실</li> <li>6. 마이페이지</li> <li>7. 설문참여</li> <li>8. 강의실</li> </ul> | 2. | 회원가입     | <br>5  |
| <ul> <li>4. 수강신청</li> <li>5. 커뮤니티/자료실</li> <li>6. 마이페이지</li> <li>7. 설문참여</li> <li>8. 강의실</li> </ul>                 | 3. | 로그인      | <br>9  |
| 5. 커뮤니티/자료실<br>6. 마이페이지<br>7. 설문참여<br>8. 강의실                                                                        | 1. | 수강신청     | <br>13 |
| 6. 마이페이지<br>7. 설문참여<br>8. 강의실                                                                                       | 5. | 커뮤니티/자료실 | <br>17 |
| 7. 설문참여<br>8. 강의실                                                                                                   | 5. | 마이페이지    | <br>20 |
| 8. 강의실                                                                                                    | 7. | 설문참여     | <br>25 |
|                                                                                                    | 3. | 강의실      | <br>27 |

### **1. 메인페이지** 가) 메인페이지

1 로그인 / 회원가입: 로그인 / 회원가입 화면으로 각각 이동합니다.

2 통합검색 : 교육 과정 및 게시글을 검색할 수 있습니다.

3 교육종류: 교육과정신청 메뉴로 이동합니다.

 알림창/갤러리: 커뮤니티 및 자료실 게시판의 최신 게시글을 확인할 수 있습니다. 게시글 클릭 시 게시글 상세로 이동합니다. 더보기(+버튼) 클릭 시 각 게시판 목록으로 이동합니다.

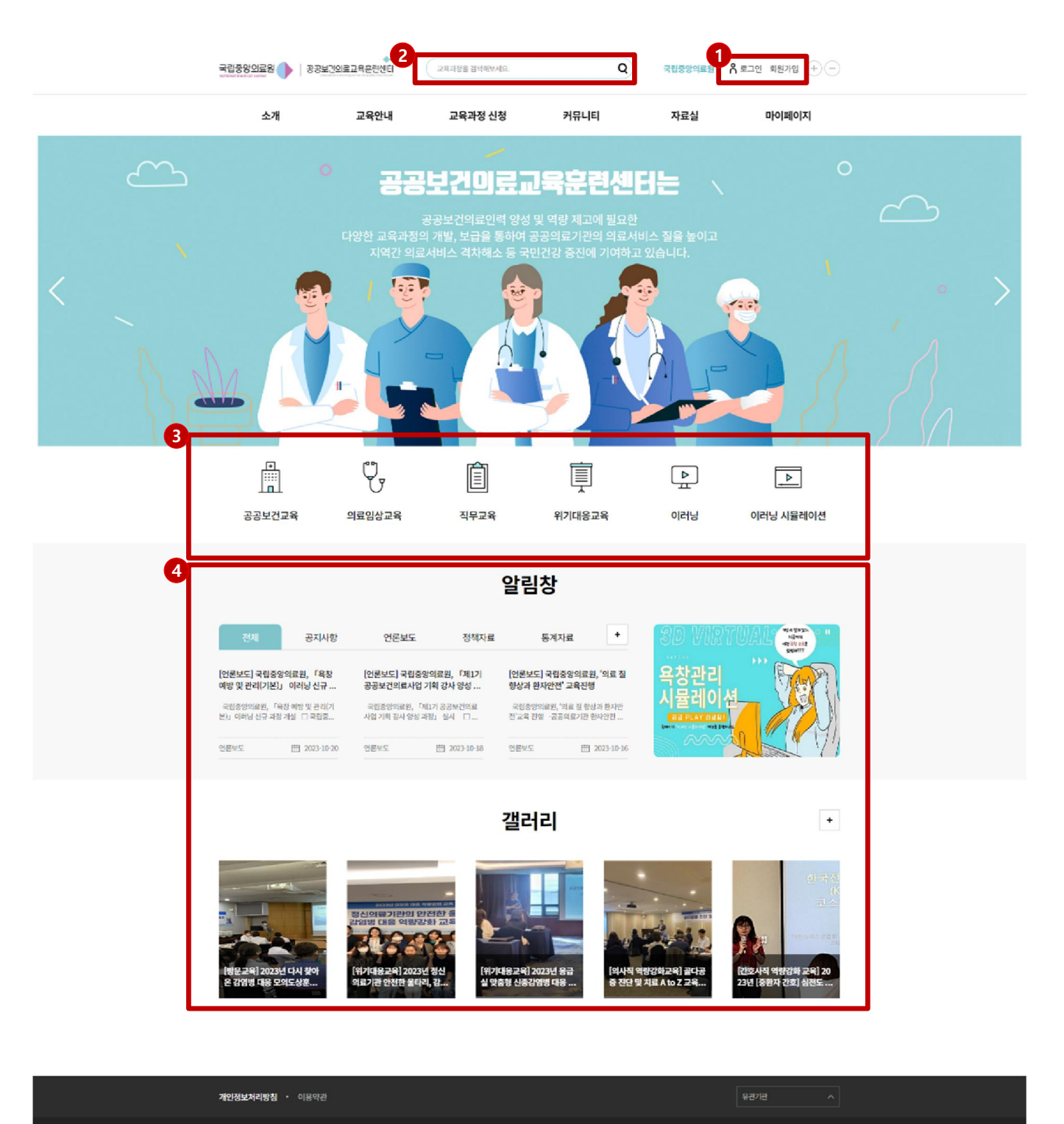

[0456] 사용사 장구 물지꾼 251 가슴플러스빌딩 To4호 공동보건데로고육흔센센터 | Tel : -02-6362-3761 | Faix: 02-6362-3795 공단사가의 문고유 운란센터 Copyright © 2016 National Medical Center, ALL Right's RESERVED.

### **1. 메인페이지** 나) 통합검색

1 검색어입력: 검색어 입력 후 검색(돋보기) 버튼을 클릭하여 검색합니다.

2 검색결과 조회: 교육, 게시판에서 입력한 검색어가 포함된 결과를 출력합니다.

3 상세보기: 교육명 클릭 시 교육소개 화면으로, 게시글 클릭 시 게시글 상세 화면으로 이동합니다.

삼 검색 결과 더보기: 더보기 클릭 시 교육검색 및 각 게시판 검색결과 화면으로 이동합니다.

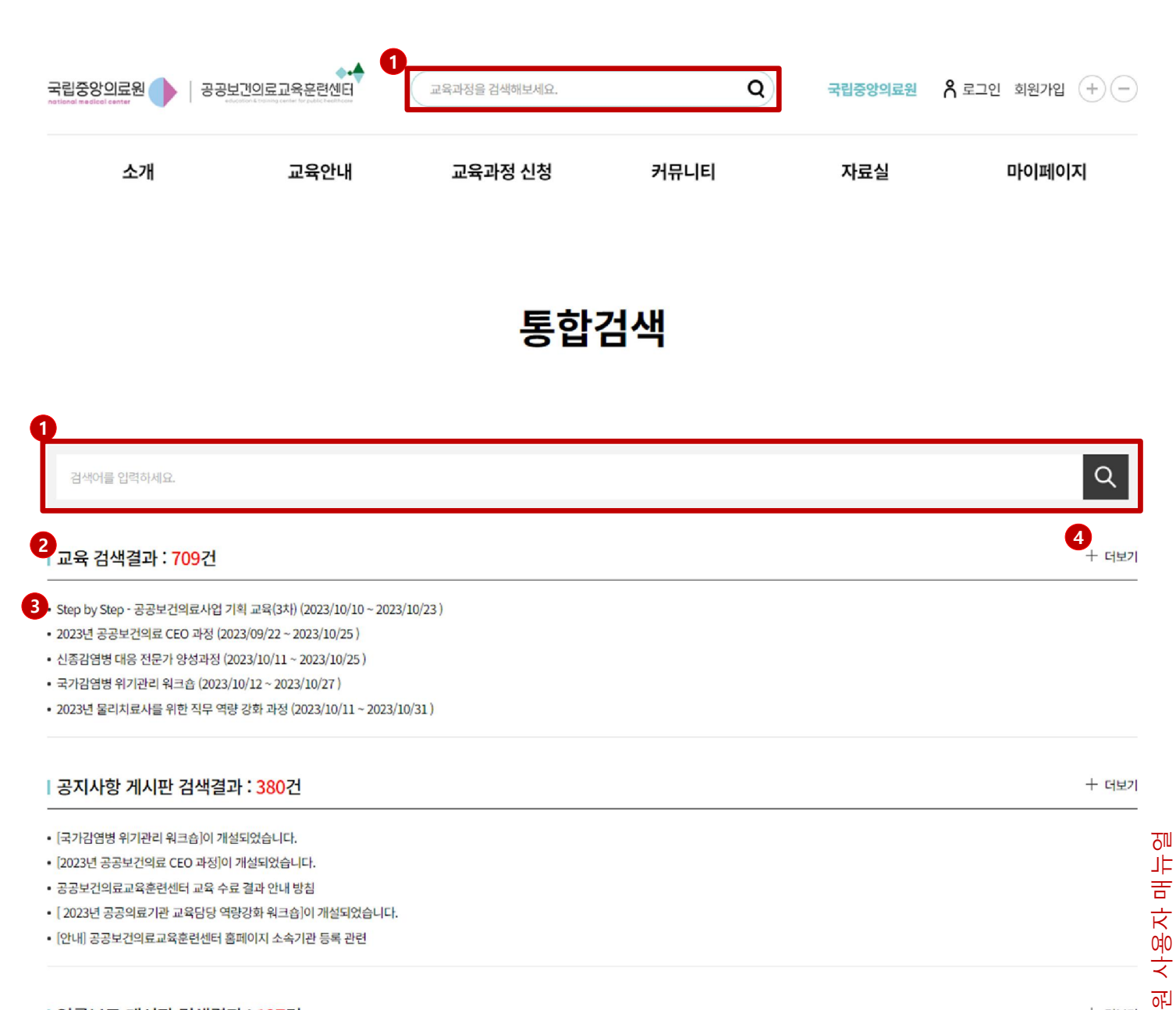

#### | 언론보도 게시판 검색결과 : <mark>127</mark>건

| • [언론보도] 국립중앙의료원 | 「욕창 예방 및 관리(기본)」 | 이러닝 신규 과정 개설 |
|------------------|------------------|--------------|
|------------------|------------------|--------------|

- [언론보도] 국립중앙의료원, 「제1기 공공보건의료사업 기획 강사 양성 과정」 실시
- [언론보도] 국립중앙의료원, '의료 질 향상과 환자안전' 교육진행
- [언론보도] 국립중앙의료원, 「중환자 간호 임상 시뮬레이션 교육」 성료
- [언론보도] 국립중앙의료원, 「2023년 공공보건의료 간호부장 과정」 개최

+ 더보기

아<u>의</u> 교

КЮ

占

## **2. 회원가입** 가) 약관동의

**1** 약관동의 : 각 약관 동의여부를 체크합니다. 비동의 시 회원가입이 불가합니다.

2 본인인증: KMC 본인인증 서비스 팝업이 출력됩니다.

![](_page_4_Figure_3.jpeg)

L

# **2. 회원가입** 나) 본인인증

1 인증수단 선택 : 휴대폰 본인확인 혹은 PASS 인증서 중 하나를 선택해주세요.

2 휴대폰 본인확인

<mark>3</mark> PASS 인증서

|                                                                                                    |            |         | 2                                                                                                    |
|----------------------------------------------------------------------------------------------------|------------|---------|----------------------------------------------------------------------------------------------------|
| 🔇 통합인증서비스 - 한국모바일인증(주) - Chrome 🛛 🚽                                                                   |            |         | ᠖ 여동통신사 선택   본인확인서비스·한국모바일인증(주) □ ×           ● kmcett.com/kmcis/web.v4/kmcisHn00 isn                                                                                                    |
| kmcert.com/kmcis/web/kmcisTot.jsp                                                                     |            |         | PIAISIS                                                                                                    |
| 본인확인서비스         인증수단을 선택해주세요.         입력하신 정보는 한국모바일인증(주)에서 수집 처리하다         본인확인 외 다른 용도로는 사용되지 않습니다. | Й          | <b></b> | 이용중이신 통신사를 선택해주세요.<br>SK telecom kt                                                                                                    |
| 휴대폰 본인확인<br>본인 명의의 휴대폰으로 인종합니다.                                                                       | >          |         | 전체 동의       개인정보이용등의     고유식별정보체타등의       세비스이용약관등의     통신사이동약관등의   PASS로 인증하기                                                                                                    |
| PASS 인증서<br>PASS 앱을 통해 인증합니다.                                                                         | >          |         | 문자(SMS)로 인증하기                                                                                                    |
| 이용약관 [개안정로처리방점] GlobalSign 256 SSL 암으와 적용                                                             | 한국모바일인종(주) |         | 3<br>전 PASS인증서   본연확인서비스-관국모바일인증( □ ×<br>■ kmcert.com/passcert/passCert01.jsp<br>PASS인증서<br>KMC 한국모바일인증()<br>본인 인증을 위해 정보를 입력해주세요.                                                                                                    |
|                                                                                                    |            |         | Image: Second condition         Image: Second condition         Image: Secon |
|                                                                                                    |            |         | ● 전체동의         ● 개인정보 수집/이용 등의       내용보기         ● 개인정보체 3자 제공동의       내용보기         취소       다음                                                                                                    |

6

# **2. 회원가입** 다) 정보입력

1 기본정보 입력: 아이디, 비밀번호 이메일 등 기본 정보를 입력합니다.

2 소속 검색 : 소속을 검색합니다. 원하는 소속이 없을 경우 관리자에게 문의해주세요.

**3 가입 정보 저장** : 필수 입력(\* 표시) 내용을 모두 채운 후 가입 정보를 저장합니다.

### 기본정보입력

| 1         |                     |
|-----------|---------------------|
| 이름        | 홍길동                 |
| 생년월일      | 19800101            |
| 성별        | 여성                  |
| 아이디 *     | *이메일 주소 사용 금지 중복확인  |
| 비밀번호 *    |                     |
| 비밀번호 확인 * |                     |
| 휴대폰번호     | 01012345678 🗹 수신    |
| 이메일 *     | ☑ 수신                |
| 주소        | 우편번호 검색         삭제  |
| 면허번호      |                     |
| 소속 *      | 2<br>2 <sup>4</sup> |
| 직종 *      | 선택해주세요. ~           |
| 직위        | 선택해주세요. ~           |
| 부서*       | 선택해주세요. ~           |
|           | 3         취소        |

국립중앙의료원 사용자 매뉴얼

![](_page_7_Picture_0.jpeg)

- 1 회원가입 완료 페이지
- **2 로그인 페이지로 이동 :** 로그인 화면으로 이동합니다.

![](_page_7_Picture_3.jpeg)

#### 국립중앙의료원 학습관리시스템에 가입해주셔서 감사합니다.

회원가입이 완료되었으며, 아래 버튼을 클릭해주셔서 로그인을 진행해주세요.

![](_page_7_Picture_6.jpeg)

00

# **3. 로그인** 가) 로그인

**1 로그인 :** 아이디/비밀번호를 입력하여 로그인 합니다.

**2 회원가입 :** 회원가입 화면으로 이동합니다.

3 아이디/비밀번호 찾기 : 아이디/비밀번호 찾기 팝업이 출력됩니다.

![](_page_8_Picture_4.jpeg)

로그인

![](_page_8_Picture_5.jpeg)

# **3. 로그인** 나) 제 3자 정보동의 안내

1 제 3자 정보동의 안내: 변경된 제 3자 정보제공동의서가 있을 경우, 로그인 시 동의서가 출력됩니다.
 2 제 3자정보제공 비동의: 사이트 이용이 불가합니다. 재로그인 시 다시 동의서 팝업이 출력됩니다.

**3 제 3자정보제공 동의 :** 로그인 및 사이트 이용이 가능합니다.

![](_page_9_Figure_3.jpeg)

# **3. 로그인** 다) 비밀번호 변경

1비밀번호 변경 안내: 비밀번호 변경 후 3개월 경과 시 비밀번호 변경창이 출력됩니다.

**2 비밀번호 변경하기 :** 비밀번호가 입력한 내용으로 변경됩니다.

3 다음에 변경하기 : 다음 로그인 시에 비밀번호 변경 안내 창이 출력됩니다.

### 비밀번호를 변경해주세요

개인정보를 안전하게 보호하고, 개인정보 도용으로 인한 피해를 예방하기 위하여 3개월이상(분기별) 비밀번호를 변경하지 않을 경우, 비밀번호를 변경하실 수 있도록 비밀번 호 변경 캠페인을 진행하고 있습니다.

| 💊 새로 사용할 비밀번호를 입력해 주세요                                                                                                    |                                                                       |
|----------------------------------------------------------------------------------------------------|-----------------------------------------------------------------------|
| 새로운 비밀번호                                                                                                    |                                                                       |
| 새로운 비밀번호 재확인                                                                                                    |                                                                       |
| 2                                                                                                    | 8                                                                     |
| 비밀번호 변경하기                                                                                                    | 다음에 변경하기                                                              |
|                                                                                                    |                                                                       |
| ▲ 비미비는 서정 내 전 아이트 베이너                                                                                                    |                                                                       |
| 미월민오 월경시, 속 월아구세요! <ol> <li>반드시 9자리 이상 영문, 숫자, 특수문자 조합하셔야 합니다.</li> <li>생일, 주민등록번호 등 타인이 알아내기 쉬운 비밀번호는 사</li> <li>주기성 문자(abcd, 1234 등) 및 키보드상의 연속된 배열(asc</li> <li>한달에 한번 정도 주기적으로 비밀번호 변경을 해주시기 바람</li> </ol> | 용을 지제해 주시기 바랍니다.<br>df, qwerty 등) 구성된 비밀번호는 사용을 자제해 주시기 바랍니다.<br>랍니다. |

11 국립중앙의료원 사용자 매뉴얼

# **3. 로그인** 라) 아이디/비밀번호 찾기

1 아이디 찾기 : KMC 본인인증 후 아이디 확인이 가능합니다.

2 비밀번호 찾기 : KMC 본인인증 완료 시, 등록된 휴대폰번호로 임시 비밀번호가 발급됩니다.

|              | <b>돈MC</b> 본인확인서비스                                                                 | 아이디 / 비밀번호찾기                                                |
|--------------|------------------------------------------------------------------------------------|-------------------------------------------------------------|
| ICI 찾기<br>비용 | <b>인증수단을 선택해주세요.</b><br>입력하신 정보는 한국모바일인증(주)에서 수집 처리하며<br>본인확인 외 다른 용도로는 사용되지 않습니다. | ◇ 아이디찾기<br>요청하신 아이디는 test1234입니다.                           |
| 문번호<br>찾기    | 휴대폰 본인확인         >           본인 명의의 휴대폰으로 인종합니다.         >                         | <b>થ</b> 인                                                  |
| 실번호 찾기<br>1동 | PASS 인증서<br>PASS 앱을 통해 인중합니다. >                                                    |                                                             |
| 0[[]         | 이용약관   개만정보처리방침   GlobalSign 256 SSL 암호화 적용 한국오바일안했어)                              |                                                             |
| 폰번호          |                                                                                    |                                                             |
| <b></b> 交7   |                                                                                    |                                                             |
| J            |                                                                                    |                                                             |
|              |                                                                                    | 국립중앙의로원 공용보건의로고옥훈련센터 []                                     |
|              |                                                                                    | dunmc.or.kr/nplms/pwdSearch/process/cert                    |
|              |                                                                                    | 아이디 / 비밀번호찾기                                                |
|              |                                                                                    | ◇ 비밀번호찾기                                                    |
|              |                                                                                    | 귀하의 임시비밀번호를 01012345678로 발송하였습니다<br>로그인 후 반드시 변경해 주시길 바랍니다. |
|              |                                                                                    | 회에                                                          |
|              |                                                                                    |                                                             |
|              |                                                                                    |                                                             |
|              |                                                                                    |                                                             |
|              |                                                                                    |                                                             |
|              |                                                                                    |                                                             |
|              |                                                                                    |                                                             |

국립중앙의료원 사용자 매뉴얼

C

# **4. 수강신청** 가) 교육과정신청

① 교육과정신청 : 상단 메뉴의 교육과정 신청에서 각 교육구분 별 과정 확인 가능합니다.

**2 교육구분 선택 :** 각 교육구분을 선택하면 이에 해당하는 교육 리스트가 노출됩니다.

3 교육명 : 교육소개 화면으로 이동합니다.

4 수강신청 : 수강신청(교육동의) 화면으로 이동합니다.

5 홈화면 접근 : 홈 화면에서도 각 교육구분 별 과정 확인 화면으로 접근 가능합니다.

# <sup>0</sup>오프라인클래스

![](_page_12_Figure_7.jpeg)

![](_page_12_Picture_8.jpeg)

## **4. 수강신청** 나) 교육소개

- 1 목록 : 교육과정신청 목록으로 이동합니다.
- 2 수강신청: 수강신청(교육동의) 화면으로 이동합니다.
- 3 인쇄 : 과정정보 인쇄 팝업이 출력됩니다.

과정정보: 관리자가 등록한 과정정보를 확인할 수 있으며, 첨부파일도 다운받을 수 있습니다.

![](_page_13_Figure_5.jpeg)

ŶΠ

# **4. 수강신청**

1 인적사항: 본인의 등록된 회원정보를 확인할 수 있습니다.

**2 정보변경 :** 나의정보수정 화면으로 이동합니다.

3 숙박여부 선택 : 숙박이 가능한 과정의 경우 숙박여부를 선택해야 합니다.

4 교육신청, 개인정보 제공 및 활용 동의 : 비동의 시 교육 신청이 불가합니다.

5 교육신청 : 입력한 내용에 문제가 없을 경우 교육신청 완료 화면으로 이동합니다.

![](_page_14_Picture_6.jpeg)

신청취소

# **4. 수강신청** 라) 교육신청완료

1 교육신청 완료 화면

2 목록 : 교육과정 목록으로 이동합니다.

![](_page_15_Picture_3.jpeg)

![](_page_15_Picture_4.jpeg)

# 5. 커뮤니티/자료실

1 커뮤니티: 관리자 공지사항 확인, 기관 내 보도자료 확인, 갤러리 확인, 공모전 확인 및 문의글 등록, 희망교육 요청을 할 수 있습니다.

2 자료실 : 정책자료, 교육자료, 통계자료 등 각 자료를 확인할 수 있습니다.

| 소개                                | 교육안내                             | <b>1</b><br>교육과정 신청                                                                         | 2<br>커뮤니티                                           | 자료실                  | 마이페이지                                                |
|-----------------------------------|----------------------------------|---------------------------------------------------------------------------------------------|-----------------------------------------------------|----------------------|------------------------------------------------------|
| 기관 소개<br>조직도<br>오시는 길<br>사이트 이용안내 | 교육신청 안내<br>교육과정 정보 안내<br>연간 교육일정 | 오프라인 클래스<br>전체<br>공공보건교육<br>의료임상교육<br>방문교육<br>지무교육<br>위기대응교육<br><b>온라인 클래스</b><br>이러닝 시뮬레이션 | 공지사항<br>언론 보도<br>갤러리<br>문의하기<br>희망교육(콘텐츠) 요청<br>공모전 | 정책자료<br>교육자료<br>통계자료 | 나의 학습이력<br>설문참여<br>근무 이력<br>수료증<br>나의 정보 수정<br>1:1문의 |

# **5. 커뮤니티/자료실** 나) 게시판 목록

1 검색 : 검색어 입력 후 검색버튼(돋보기) 클릭 시 해당 게시판 내 검색결과를 확인할 수 있습니다.

2 공지글: 관리자가 공지로 설정한 게시글은 최상단에 색이 강조되어 표시됩니다.

**3 비공개 글 :** 비공개로 등록한 게시글은 자물쇠 아이콘이 표시되며, 작성자만 확인 가능합니다.

4 답변 글 : 답변 글은 화살표 아이콘이 표시됩니다.

5 게시글 작성 : 게시글 작성 화면으로 이동합니다.

| 0                                                                                                    |            | _         |
|----------------------------------------------------------------------------------------------------|------------|-----------|
| 검색어를 입력하세요.                                                                                                    |            | Q         |
|                                                                                                    |            | 5<br>문의하기 |
| 2<br>[공지] 문의하기 공지 🔎                                                                                                    | 2023-10-30 | 관리자       |
| 문의하기 공지 🔎                                                                                                    | 2023-10-30 | 관*자       |
| 욕창시뮬레이션 과정 중 드래그오류                                                                                                    | 2023-10-06 | 홍*동       |
| 4<br>└→ [re]욕창시뮬레이션 과정 중 드래그오류                                                                                                    | 2023-10-06 | 관리자       |
| 수료증 출력이 않됩니다. 🔒                                                                                                    | 2023-09-18 | 홍*동       |
| └→ [re]수료증 출력이 않됩니다. 🔒                                                                                                    | 2023-09-19 | 관리자       |
| 욕창시뮬레이션 수료증 출력이 안됩니다. 🔒                                                                                                    | 2023-08-30 | 홍*동       |
| └→ [re]욕창시뮬레이션 수료증 출력이 안됩니다. 🔒                                                                                                    | 2023-08-30 | 관리자       |
| 욕창 시뮬레이션 수료증 🔒                                                                                                    | 2023-08-28 | 흥*동       |
| └→ [re]욕창 시뮬레이션 수료증 🔒                                                                                                    | 2023-08-28 | 관리자       |
| Image: Image: |            |           |

문의하기

# 5. 커뮤니티/자료실

**1 게시글 작성 :** 제목, 내용은 필수항목이며 첨부파일을 등록할 수 있습니다.

**2 비공개 :** 비공개를 체크하면 관리자와 작성자만 볼 수 있습니다.

**3** 수정/삭제 : 내가 작성한 글은 수정 및 삭제를 진행할 수 있습니다.

### 문의하기

| 제목 * | 2                    |
|------|----------------------|
|      | 스타일 • 문단 • 글꼴 • 크기 • |
|      |                      |
| 내용 * |                      |
|      |                      |
|      |                      |
|      |                      |
| 부파일  | 파일 선택 선택된 파일 없음      |

| 취소 | 확인 |
|----|----|
|----|----|

문의하기

#### 문의글 작성 테스트

김\*동(dev) | 2023-10-30 | 조회수:0

문의글 작성 테스트문의글 작성 테스트문의글 작성 테스트문의글 작성 테스트문의글 작성 테스트문의글 작성 테스트문의글 작성 테스트문의글 작성 테스트문의글 작성 테스트문의글 작성 테스트문의글 작성 테스트

![](_page_18_Picture_11.jpeg)

# **6\_ 마이퍼이지** 가) 나의학습이력

1 나의 교육현황: 신청한 교육 및 수강 완료 과정 수를 확인할 수 있습니다.

2 공지사항: 커뮤니티>공지사항에 등록된 최신 공지사항 글이 출력됩니다.

3 수강신청한 교육 : 수강신청한 교육의 진행상황을 확인할 수 있으며, 교육시작일 이전일 경우에는 신청취소가 가능합니다. 승인된 강의 클릭 시 강의실로 이동합니다.

4 수강완료한 교육 : 수강완료한 교육의 수료 여부를 확인할 수 있습니다.

### 나의 학습이력

| 1 | ◇ 나의 교육현황 |                                             | 2 | ◇ 공지사항                                | + |
|---|-----------|---------------------------------------------|---|---------------------------------------|---|
|   | 최근 접속일시   | 2023.10.06 07:29:49                         |   | • [2022년 중환자 전담 간호 강사양성 교육]이 개설되었습니다. |   |
|   | 수강중인 과정   | 3개 (총 이수시간 : 0.0 시간)                        |   | • [2022년 중환자 전담 간호 강사양성 교육]이 개설되었습니다. |   |
|   | 수강완료과정    | 0개 (집합교육 : 0개   실시간 온라인교육 : 0개   혼합교육 : 0개) |   | • [제1기 HRD 전문가 양성 과정]이 개설되었습니다.       |   |

### 

수강완료한 교육이 없습니다.

원 사용자 매뉴얼

미비

국립중앙의

# **6. 마이페이지** 나) 근무이력

**1 근무이력 :** 나의 근무이력을 수정할 수 있습니다.

![](_page_20_Picture_2.jpeg)

| 직종 총 근무경력 | ○ 1년 미만 ④ 1년 ~ 5년                                                                                                    | 미만 🔷 5년 ~ 10년 미만       | ○ 10년 ~ 15년 미만 | ○ 15년 ~ 20년 미만 | ○ 20년 이상 |  |  |
|-----------|----------------------------------------------------------------------------------------------------|------------------------|----------------|----------------|----------|--|--|
| 현재 재직여부   | <ul> <li>재직 ○ 사직</li> </ul>                                                                                                    |                        |                |                |          |  |  |
| 현 근무분야    | <ul> <li>● 진료부</li> <li>○ 간호부</li> <li>○ 경영·행정부</li> <li>○ 기타</li> </ul>                                                               |                        |                |                |          |  |  |
| 현 근무부서명   | 근무부서명                                                                                                    | ※ 내과제중환자실, QI부서 등으로 작성 |                |                |          |  |  |
| 현 부서 근무경력 | <ul> <li>● 1년 미만</li> <li>● 1년 ~ 3년 미만</li> <li>● 3년 ~ 5년 미만</li> <li>● 5년 ~ 7년 미만</li> <li>● 7년 ~ 10년 미만</li> <li>● 10년 이상</li> </ul> |                        |                |                |          |  |  |
|           |                                                                                                    |                        |                | _              |          |  |  |
|           |                                                                                                    | 저장                     | 취소             |                |          |  |  |

# **6. 마이페이지** 다) 수료증

- 1 수료증 : 수료된 과정 목록을 확인할 수 있습니다.
- 2 [수료]: 수료 버튼 클릭 시 수료증 인쇄화면이 출력됩니다.
- **3 인쇄 :** 수료증을 인쇄합니다.

![](_page_21_Picture_4.jpeg)

![](_page_21_Picture_5.jpeg)

# **6. 마이퍼이지** 라) 나의정보수정

**1** 나의 정보 수정 : 본인의 등록된 회원정보를 볼 수 있으며, 개인정보 변경을 할 수 있습니다.

2 면허번호: 해당하는(의사, 간호사) 면허 번호를 입력합니다.

**3 저장 :** 원하는 회원정보를 직접 수정한 후 [저장]을 누르면 개인정보 변경이 완료됩니다.

4 탈퇴 : 탈퇴 시 개인정보는 삭제되며, 복구할 수 없습니다.

![](_page_22_Picture_5.jpeg)

| 이름                | 김길동(dev)                |            |      |  |
|-------------------|-------------------------|------------|------|--|
| 생년월일              | 19800101                |            |      |  |
| 성별                | 여성                      |            |      |  |
| 아이디               | agreetestid1            |            |      |  |
| 비밀번호 *            |                         |            |      |  |
| 비밀번호 확인 *         |                         |            |      |  |
| 휴대폰번호             |                         | ☑ 수신       |      |  |
| 이메일 *             |                         | □ 수신       |      |  |
| 주소                |                         | 우편번호 검색 식제 |      |  |
| 2 <sub>면허번호</sub> |                         |            |      |  |
| 소속 *              | 공공의료기관 > 전남대학교 어린이병원 변경 |            |      |  |
| 직종 *              | 선택해주세요.                 | ~          |      |  |
| 직책                | 선택해주세요.                 | ~          |      |  |
| 부서*               | 선택해주세요.                 | ~          |      |  |
|                   | <b>3</b><br>저장          | 취소         | 4 탈퇴 |  |

# **6. 마이페이지** 마) 1:1 문의

11:1 문의 : 관리자와 1:1로 문의를 할 수 있는 게시판입니다.

**2 문의하기**: 문의글 작성 화면으로 이동합니다.

**3 게시글 작성 :** 제목, 내용은 필수항목이며 첨부파일을 등록할 수 있습니다.

4 수정/삭제 : 내가 작성한 글을 수정 및 삭제를 진행할 수 있습니다.

![](_page_23_Picture_5.jpeg)

| 3             |                                          |    |
|---------------|------------------------------------------|----|
| 제목*           |                                          |    |
|               |                                          |    |
| 내용 *          |                                          |    |
|               |                                          | ł. |
| 첨부파일          | 파일 선택 선택된 파일 없음                          |    |
| * nng ing gif | vif tvt vis visy hwn hwny 파일마 언로드 가능하니다. |    |

|                                 | 취소 | 확인 |
|---------------------------------|----|----|
|                                 |    |    |
|                                 |    |    |
| 문의남깁니다<br>김길동(dev) 1 2023-10-23 |    |    |
| 문의드립니다                          | 1  |    |
| 목록                              | 수정 | 삭제 |

# **7. 설문참여** 가) 설문참여 페이지 접근

1 설문참여: 마이페이지>설문참여에서 설문 화면으로 이동합니다. 문자로 발송된 URL로도 접근 가 능합니다.

| 소개                                | 교육안내                             | 교육과정 신청                                                                                            | 커뮤니티                                                | 자료실                  | 마이페이지                                                            |
|-----------------------------------|----------------------------------|----------------------------------------------------------------------------------------------------|-----------------------------------------------------|----------------------|------------------------------------------------------------------|
| 기관 소개<br>조직도<br>오시는 길<br>사이트 이용안내 | 교육신청 안내<br>교육과정 정보 안내<br>연간 교육일정 | <b>오프라인 클래스</b><br>전체<br>공공보건교육<br>의료임상교육<br>방문교육<br>지무교육<br>위기대응교육<br><b>온라인 클래스</b><br>이러닝 시뮬레이션 | 공지사항<br>언론 보도<br>갤러리<br>문의하기<br>희망교육(콘텐츠) 요청<br>공모전 | 정책자료<br>교육자료<br>통계자료 | 나의 학습이력<br>설문참여<br>근무 이력<br>수료증<br>나의 정보 <del>수</del> 정<br>1:1문의 |

# **7. 설문참여** 나) 설문참여

**1 설문목록 :** 배정된 설문이 모두 출력됩니다. 설문은 정해진 기간 내에만 진행할 수 있습니다.

2 참여가능: '참여가능' 설문 클릭 시 설문지가 출력됩니다.

**3 설문안내 :** 설문지 작성자가 입력한 설문안내가 출력됩니다.

**4** 과목별 설문 : 과목별로 진행되는 설문은 동일한 문항이 과목 수만큼 출력됩니다.

**5 설문제출 :** 모든 문항은 필수 입력이며, 제출이후 수정이 불가합니다.

| 강좌명                                                                  | 상태     |                                 |
|----------------------------------------------------------------------|--------|---------------------------------|
| <mark>·료필수) 1교시 과목명 / 반반 설문명</mark><br>문기간 : 2023-09-01 ~ 2023-10-31 | 2 참여가능 | 4문 작성자가 입력한 설문 안내를 이곳에 출력합니다.   |
| 료필수) 230802 테스트 / 설문                                                 | 참여가능   | #1. TEST 문항 객관식 - 단수체크          |
| 는기간 : 2023-10-22 ~ 2023-10-28                                        |        | ○ 보기1 ○ 보기2 ○ 보기3 ○ 보기4 ○ 기타    |
|                                                                      |        | #2. TEST 문항 객관식 - 복수체크          |
|                                                                      |        | _ 보기1 _ 보기2 _ 보기3 _ 보기4 _ 기타    |
|                                                                      |        | #3. TEST 문항 척도형                 |
|                                                                      |        | 불만 4 1 2 3 4 5                  |
|                                                                      |        | #4. TEST 문항 서술형                 |
|                                                                      |        |                                 |
|                                                                      |        | 4<br>과목별 설문] 학습과목별로 진행되는 설문입니다. |
|                                                                      |        | #5. TEST 문항 척도형 - 과목별           |
|                                                                      |        | 1일차1교시. 1교시입니다                  |
|                                                                      |        | 불만 <b>1</b> 2 3 4 5             |
|                                                                      |        | 1일차2교시. 2교시입니다                  |
|                                                                      |        | 불만 4 1 2 3 4 5                  |
|                                                                      |        | G                               |

# 8. 강의실 가) 강의계획

**1 강의실 나가기 :** 강의실에서 나가 마이페이지>나의학습이력으로 이동합니다.

2 강의계획: 해당 강의에 대한 정보가 출력됩니다.

3 최근 등록된 게시글: 강의실 내 작성된 최근 공지사항 목록 및 최근 Q&A 목록을 조회합니다.

**4 교육 과목 목록 :** 해당 강의실에 등록된 교육을 조회하며, 출결상태를 확인합니다.

|          | 요료고육문관에 사이        | 이버 강의실                                      |                         |            |        | 김길동(dev) 등  |                 |
|----------|-------------------|---------------------------------------------|-------------------------|------------|--------|-------------|-----------------|
| [의료임상교육( | ( <b>간호사)]</b> 1교 | 시 과목명                                       |                         |            |        |             | <b>1</b><br>मगग |
| 강의계획     | · <mark>2</mark>  | )                                           |                         |            |        |             |                 |
| 공지사항     | Σ                 | 강의계획                                        |                         |            |        |             |                 |
| 자료식      | >                 | 교육기관                                        | 국립중앙의료원                 |            | 교육분류   | 의료임상교육(간호사) |                 |
| 142<br>1 |                   | 교육방법                                        | 실시간 온라인                 |            | 교육명    | 1교시 과목명     |                 |
| Q&A      | >                 | 교육기간                                        | 2023-09-09 ~ 2023-12-31 |            | 인정시간   | 3시간         |                 |
| 나가기      | >                 | 3                                           |                         |            |        |             |                 |
|          |                   | 죄근 공지사항<br>                                 |                         |            | 최근 Q&A |             |                 |
|          |                   | 공지사항입니다                                     |                         | 2023-10-23 | 문의드립니다 |             | 2023-10-23      |
|          |                   |                                             |                         |            |        |             |                 |
|          |                   | 교육 목록                                       |                         |            |        |             |                 |
|          |                   | 1교시입니다                                      |                         |            |        |             |                 |
|          |                   | 교육일 : 2023-08-16 09:<br>강사 : test(test1)    | 00 ~ 10:00 (1분)         |            |        |             | 출석              |
|          |                   | 2교시입니다                                      |                         |            |        |             |                 |
|          |                   | 교육일 : 2023-08-16 10:<br>강사 : 강사2(teacher02) | 10 ~ 14:00 (1분)         |            |        |             | 출석              |
|          |                   | 3교시입니다                                      |                         |            |        |             |                 |
|          |                   | 교육일 : 2023-08-17 09:<br>강사 : 김미정(teacher01  | 00 ~ 10:00 (1분)<br>)    |            |        |             | 줄석전             |

27 국립중앙의료원 사용자 매뉴얼

# **8. 강의실** 나) 강의실 게시판 목록

1 강의실 게시판: 공지사항, 자료실에 등록된 글을 확인할 수 있으며, Q&A작성이 가능합니다.

2 공지글: 관리자가 공지로 설정한 게시글은 최상단에 색이 강조되어 표시됩니다.

**3 비공개 글 :** 비공개로 등록한 게시글은 자물쇠 아이콘이 표시되며, 작성자만 확인 가능합니다.

4 답변 글 : 답변 글은 화살표 아이콘이 표시됩니다.

5 게시글 작성 : 게시글 작성 화면으로 이동합니다.

|   | 3859958   3843952985 | 사             | 이버 강의실                | 김길동(dev) 님   | ☆ ⇒      |
|---|----------------------|---------------|-----------------------|--------------|----------|
|   | [의료임상교육(간호           | <b>사)]</b> 1표 |                       |              | 나가기      |
| 1 | 강의계획                 | ×             | 08-0                  |              |          |
| I | 공지사항                 | >             | <i>Υ</i> αγ           |              | _        |
|   | 자료실                  | >             | 제목이나 내용을 입력하세요        | -            | Q        |
|   | Q&A                  | >             |                       | 5            | 게시 글 등록  |
| - | 나가기                  | >             | 2<br>[공지] Q&A게시판 공지 🗖 | 2023-10-30   | 관리자      |
|   |                      |               | 3<br>비밀문의 드립니다 🔒 🛱    | 2023-10-30   | 김*동(dev) |
|   |                      |               | 문의드립니다                | 2023-10-23 7 | 김*동(dev) |
|   |                      |               | ◀<br>→ [re]문의드립니다 ■   | 2023-10-30   | 관리자      |
|   |                      |               |                       |              |          |

### 8. 강의실 다) Q&A 문의하기

**1 게시글 작성 :** 제목, 내용은 필수항목이며 첨부파일을 등록할 수 있습니다.

**2 비공개 :** 비공개를 체크하면 관리자와 작성자만 볼 수 있습니다.

**3** 수정/삭제 : 내가 작성한 글은 수정 및 삭제를 진행할 수 있습니다.

|                                                                 | 교육중관생태 사(                          | 버 강의실                                                                              | 8 김길동(dev)님 ☆ ⊏3              |
|-----------------------------------------------------------------|------------------------------------|------------------------------------------------------------------------------------|-------------------------------|
| [의료임상교육(                                                        | <b>간호사)]</b> 1교                    | 시 과목명                                                                              | 47171                         |
| 강의계획                                                            | >                                  | O&A                                                                                |                               |
| 공지사항                                                            | >                                  | 1 · · · · · · · · · · · · · · · · · · ·                                            | 2                             |
| 자료실                                                             | >                                  | 제목 *                                                                               | 비공개                           |
| Q&A<br>나가기                                                      | >                                  | 내용 *                                                                               | 4                             |
|                                                                 |                                    | <b>첨부파일</b> 파일 선택 전택된 파일 없음                                                        |                               |
|                                                                 |                                    | ※ .png, .jpg, .gif, .pdf, .txt, .xls, .xlsx, .hwp, .hwpx 파일만 업로드 가능합니다.            |                               |
|                                                                 |                                    |                                                                                    | 취소 저장                         |
| <u>-6668088</u> 🌗   95770                                       | 사                                  | 버 강의실                                                                              | 취소 저장<br>용 김길동(dev)님 ☆ 다꽃     |
| 역8880교명 () 888259                                               | 프크릭문전 <sup>()</sup> 사<br>간호사)] 1교  | <b> 버 강의실</b><br>\ 과목명                                                             | 취소 저장<br><u> </u>             |
| ************************************                            | 프고유문:20 사<br>간호사)] 1교<br>><br>>    | I버 강의실<br>\\ 과목명<br>Q&A                                                            | 취소 저장<br>김길동(dev)님 슈 다<br>니가기 |
| 국동동방으로바 () 공동보고의<br>[이료입상교육()<br>강의계획<br>공지사항<br>자료실            | 프고유문전에 사내<br>간호사)] 1교<br>><br>>    | 비버 강의실<br>\\ 과목명<br><b>Q&amp;A</b><br>비밀문의 드립니다 ♠<br>김*동(dey) 1 2023-10-30 1 조회수:2 | 취소 저장<br>중 김길동(dev)님 ☆<br>나가기 |
| 로로함의으로해 () 388년 2014<br>[의료임상교육()<br>강의계획<br>공지사항<br>자료실<br>Q&A | 프로로 전 사<br>간호사)] 1교<br>><br>><br>> | 나 강의실<br>\ 과목명<br>Q&A<br>비밀문의 드립니다 음<br>김*동(dev) 1 2023-10-30 1 조회수:2              | 취소 저장                         |

29 국립중앙의료원 사용자 매뉴얼